# Eksport i import typu obiegu

## Spis treści artykułu

- Import typu obiegu
- Export typu obiegu
- <u>Eksport zbiorowy wszystkich definicji obiegów</u>

Funkcjonalność umożliwia:

- 1. wyeksportowanie zdefiniowanego typu obiegu
- 2. ponowne zaimportowanie do aplikacji pod inną nazwą
- 3. import predefiniowanego typu obiegu.

## Import typu obiegu

# Obiegi dokumentów

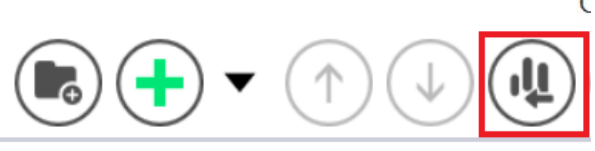

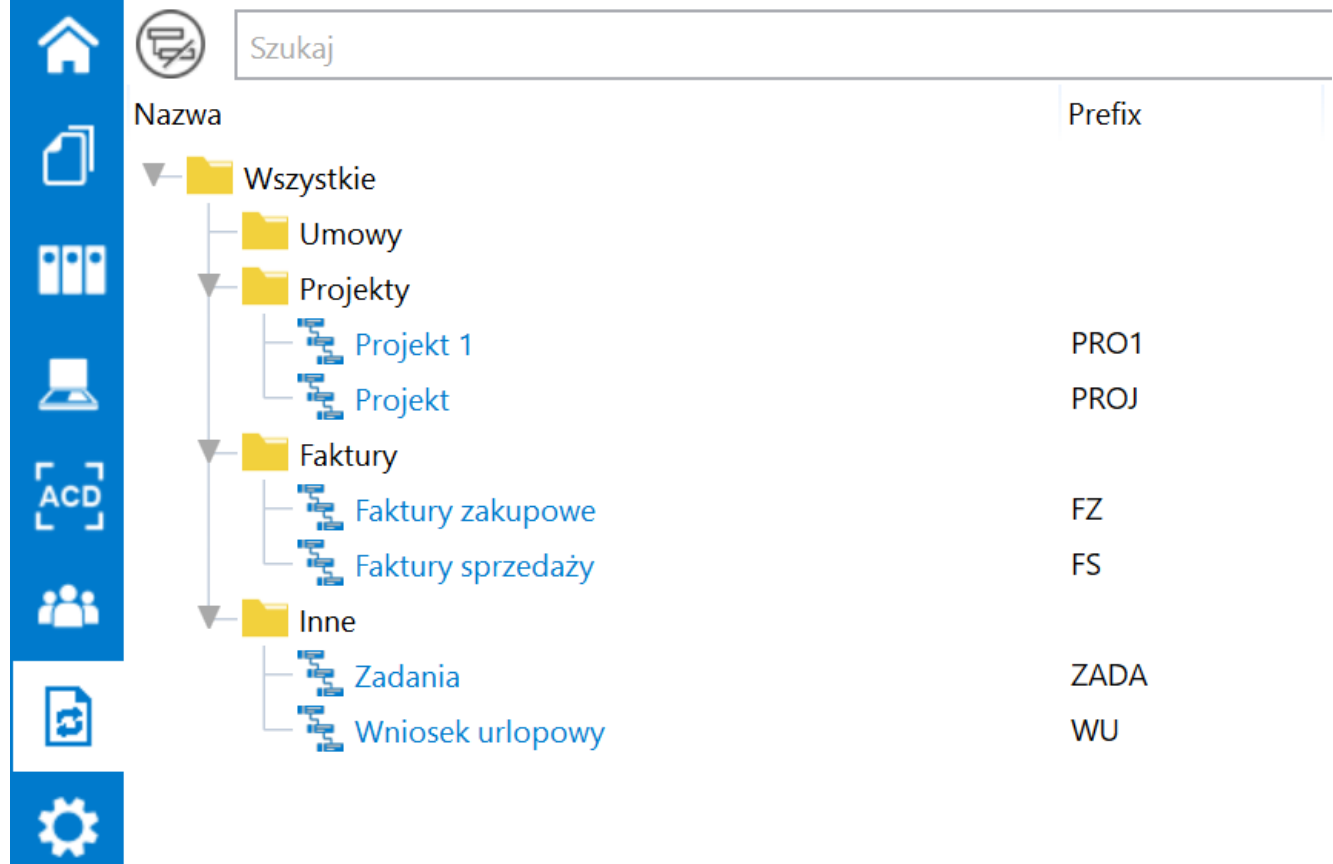

#### Ikona "Importuj"

Aby importować typ obiegu, należy wejść do zakładki [Definicje obiegów dokumentów] i w górnej części ekranu kliknąć na ikonę [Importuj]. Zostanie wówczas wyświetlone okno Import typu obiegu, w ramach którego można:

- importować obieg z predefiniowanego typu obiegu lub ze wzorca zapisanego przez użytkownika
- importować obieg z pliku

W wersji 2023.0.0 wprowadzono zmiany na formularzu importu typu obiegu. Lista wzorców zapisanych przez użytkownika została oddzielona od listy predefiniowanych typów obiegów. Podobnie jak do tej pory użytkownik będzie mógł zaimportować predefiniowany typ obiegu, typ obiegu zapisany przez użytkownika jako wzorzec lub typ obiegu z pliku.

W wersji 2023 w ramach okna "Import typu obiegu":

 Przesunięto pola "Nazwa typu obiegu" i "Prefix" do górnej części okna

 Przeniesiono checkbox "Prezentuj predefiniowane typy obiegu" pod pole "Wybierz"

 Przeniesiono checkbox "Importuj zdefiniowane uprawnienia" do dolnej części okna

4. Usunięto checkbox "Import typu obiegu z pliku"

5. Usunięto pole "Wzorzec",

6. Wprowadzono dwie nowe opcje:

- Z bazy danych
- Z pliku

Uwaga

Bez względu na źródło importu typu obiegu **konieczne** jest uzupełnienie pól "Nazwa typu obiegu" i "Prefix".

#### Opcja "Z bazy danych"

Jeżeli użytkownik zaznaczy opcję "Z bazy danych", wówczas należy:

 W polu "Nazwa typu obiegu" uzupełnić nazwę typu obiegu, wpisując zapisaną nazwę wzorca

Uwaga

Jeśli importowany jest predefiniowany typ obiegu, wówczas po wyborze danego typu obiegu następuje automatyczne uzupełnienie pól "Nazwa typu obiegu" i "Prefix" według nazwy predefiniowanego typu obiegu z pominięciem przy wpisywaniu oznaczenia: (\*) i (nazwy systemu Comarch ERP, którego dotyczy predefiniowany typ obiegu).

W przypadku importu typu obiegu ze wzorca użytkownika również następuje automatyczne uzupełnienie pól "Nazwa typu obiegu" i "Prefix" według nazwy wzorca.

Nazwę i prefix importowanego typu obiegu można edytować, zarówno w przypadku predefiniowanych typów obiegu, jak i w przypadku wzorców użytkownika.

### W polu "Prefix" uzupełnić 4 pierwsze znaki z nazwy typu obiegu

Uwaga Prefix należy zapisywać za pomocą wielkich liter.

Dokonać wyboru:

A zaznaczyć opcję "Prezentuj predefiniowane typy obiegu" – wówczas wyświetlana jest lista zarówno predefiniowanych typów obiegu, jak i zapisanych wzorców użytkownika

lub

B pozostawić opcję "Prezentuj predefiniowane typy obiegu" odznaczoną – wówczas wyświetlana jest jedynie lista zapisanych wzorców użytkownika.

W ramach predefiniowanych typów obiegów dostępne są typy obiegów wspólne dla wszystkich trybów pracy Comarch DMS, a także przykłady typów obiegów przeznaczonych jedynie dla Comarch DMS we współpracy z Comarch ERP XL, Comarch ERP Optima lub pracującego w trybie Lite

> wybrać odpowiedni typ obiegu z listy – w przypadku wyboru z listy predefiniowanego typu obiegu w dolnej części okna wyświetlane jest pole "Opis", w którym znajduje się opis danego typu obiegu.

Uwaga

Po wyborze z listy typów obiegów wzorca zapisanego przez użytkownika **nie jest** wyświetlane pole "Opis"

| Nazwa ty                                                                         | pu obiegu                                                                                                    |                                                                                                    | Prefix                                                                                             |
|----------------------------------------------------------------------------------|----------------------------------------------------------------------------------------------------|----------------------------------------------------------------------------------------------------|----------------------------------------------------------------------------------------------------|
| Zadania                                                                          |                                                                                                    |                                                                                                    | ZADA                                                                                               |
| ● Z bazy                                                                         | / danych                                                                                                    | ○ Z pliku                                                                                                    |                                                                                                    |
| (*)                                                                              | Zadania                                                                                                    |                                                                                                    | ``                                                                                                 |
|                                                                                  |                                                                                                    |                                                                                                    |                                                                                                    |
|                                                                                  |                                                                                                    | Prezentuj prede                                                                                                    | finiowane typy obiegu 🖸                                                                            |
| Opis                                                                             |                                                                                                    | Prezentuj prede                                                                                                    | finiowane typy obiegu 🖸                                                                            |
| Opis<br>Przykład                                                                 | prezentuje proces rejestracji za<br>zacio, okraćloniom zakracu i toj                                                                                                    | Prezentuj prede<br>adania wraz ze wskazaniem osoby<br>rminu realizacii zadania                                                                                                    | finiowane typy obiegu 🖸<br>odpowiedzialnej za                                                      |
| Opis<br>Przykład<br>jego reali<br>Dokumer                                        | prezentuje proces rejestracji za<br>zację, określeniem zakresu i ter<br>at przechodzi przez etapy: Wpr                                                                             | Prezentuj prede<br>adania wraz ze wskazaniem osoby<br>rminu realizacji zadania.<br>rowadzenie zadania. W trakcie real                                                                         | finiowane typy obiegu<br>odpowiedzialnej za<br>lizacii oraz                                        |
| Opis<br>Przykład<br>jego reali<br>Dokumer<br>Potwierdz                           | prezentuje proces rejestracji za<br>zację, określeniem zakresu i te<br>1t przechodzi przez etapy: Wpr<br>zenie realizacji. Pracownicy odg                                          | Prezentuj prede<br>adania wraz ze wskazaniem osoby<br>rminu realizacji zadania.<br>rowadzenie zadania, W trakcie rea<br>powiedzialni za poszczególne etap                                     | finiowane typy obiegu<br>odpowiedzialnej za<br>lizacji oraz<br>oy uzupełniają                      |
| Opis<br>Przykład<br>jego reali<br>Dokumer<br>Potwierdz<br>formularz<br>Archiwiza | prezentuje proces rejestracji za<br>zację, określeniem zakresu i ter<br>nt przechodzi przez etapy: Wpr<br>zenie realizacji. Pracownicy odp<br>niezbędnymi danymi. Po prze<br>ucji. | Prezentuj prede<br>adania wraz ze wskazaniem osoby<br>rminu realizacji zadania.<br>rowadzenie zadania, W trakcie rea<br>powiedzialni za poszczególne etap<br>jściu wszystkich etapów dokumen  | finiowane typy obiegu<br>odpowiedzialnej za<br>lizacji oraz<br>oy uzupełniają<br>t trafia do etapu |
| Opis<br>Przykład<br>jego reali<br>Dokumer<br>Potwierdz<br>formularz<br>Archiwiza | prezentuje proces rejestracji za<br>zację, określeniem zakresu i ter<br>nt przechodzi przez etapy: Wpr<br>zenie realizacji. Pracownicy odp<br>niezbędnymi danymi. Po prze<br>ncji. | Prezentuj prede<br>adania wraz ze wskazaniem osoby<br>rminu realizacji zadania.<br>rowadzenie zadania, W trakcie rea<br>powiedzialni za poszczególne etap<br>ejściu wszystkich etapów dokumen | finiowane typy obiegu<br>odpowiedzialnej za<br>lizacji oraz<br>oy uzupełniają<br>t trafia do etapu |

Przykładowy opis predefiniowanego typu obiegu

Opcja "Z bazy danych" jest domyślnie zaznaczona w ramach okna "Import typu obiegu".

|                   | import type oblege |                              |
|-------------------|--------------------|------------------------------|
| Nazwa typu obiegu |                    | Prefix                       |
|                   |                    |                              |
| I bazy danych     | ○ Z pliku          |                              |
|                   |                    | ~                            |
|                   | Prezentuj          | predefiniowane typy obiegu 🗌 |
|                   |                    |                              |
|                   |                    |                              |
|                   |                    |                              |
|                   |                    |                              |
|                   |                    |                              |
|                   |                    |                              |

Okno "Import typu obiegu" z domyślnie zaznaczoną opcją " Z bazy danych"

Istnieje możliwość usunięcia wzorca z listy zapisanych wzorców, podobnie jak do tej pory. W tym celu należy zaznaczyć opcję "Z bazy danych", wybrać z rozwijanej listy zapisanych wzorców dostępnej w ramach pola "Wybierz", który ma

zostać usunięty i **kliknąć w ikonkę kosza**, która jest widoczna obok. Wtedy zostanie wyświetlony następujący komunikat:

| Vazv | wa typu obiegu    |                   | Prefix              |
|------|-------------------|-------------------|---------------------|
| Fak  | stura sprzedaży   |                   | FAKT                |
| ● Z  | z bazy danych     | ○ Z pliku         |                     |
| Ē    | Faktura sprzedaży |                   | ~                   |
|      |                   | Prezentuj predefi | niowane typy obiegu |
|      |                   |                   |                     |
|      |                   |                   |                     |
|      |                   |                   |                     |
|      |                   |                   |                     |
|      |                   |                   |                     |

|                                   |                     | ×      |
|-----------------------------------|---------------------|--------|
| Czy na pewno chcesz usunąć zapisa | any wzorzec typu ob | piegu? |
|                                   |                     |        |
|                                   | Usuń                | Anuluj |
|                                   |                     |        |

Komunikat wyświetlany po kliknięciu ikonki kosza

Jeżeli użytkownik wybierze:

i z widocznym koszem

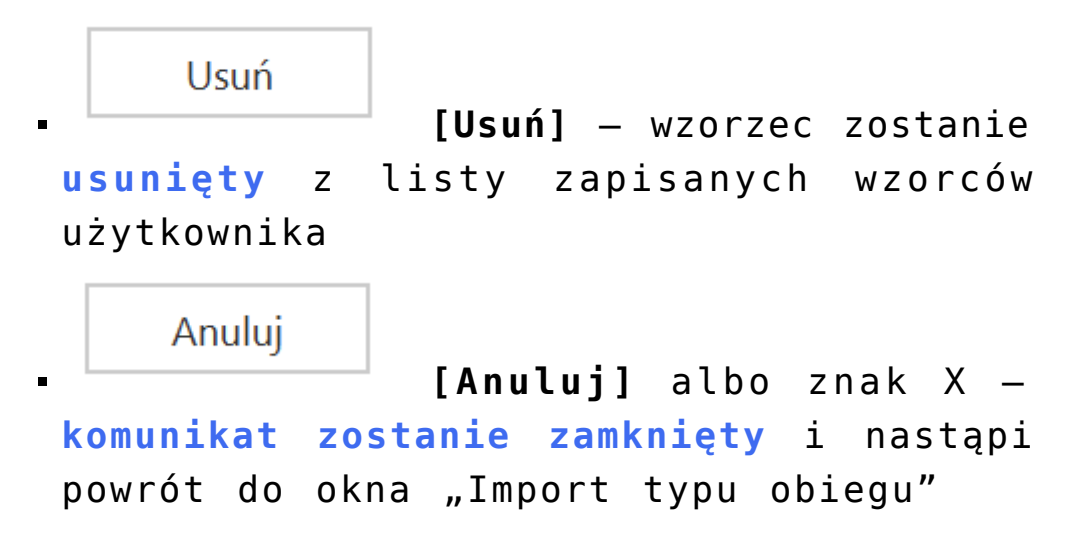

Uwaga

Jeżeli z listy wybrano **predefiniowany** typ obiegu, ikona kosza **nie jest** dostępna.

Opcja "Z pliku"

Jeżeli użytkownik zaznaczy opcję "Z pliku", wówczas może zaimportować typ obiegu z pliku \*.workflow, który jest zapisany na dysku. Poniżej opcji "Z pliku" wyświetlony zostaje przycisk "Wybierz plik", w który należy kliknąć.

|                                | Import typu obiegu | -              |
|--------------------------------|--------------------|----------------|
| Nazwa typu obiegu              |                    | Prefix         |
| ○ Z bazy danych                | ◉ Z pliku          |                |
|                                | Wybierz plik       |                |
|                                |                    |                |
|                                |                    |                |
|                                |                    |                |
|                                |                    |                |
|                                |                    |                |
|                                |                    |                |
| Importuj zdefiniowane uprawnie | enia               | Zapisz Zamknij |

Okno "Import typu obiegu" po zaznaczeniu opcji "Z pliku"

Wtedy otwiera się okno systemowe, w którym należy dokonać wyboru pliku własnego typu obiegu znajdującego się na dysku, podobnie jak miało to miejsce dotychczas.

| 오 Otwieranie                                                           |                                                                                                    |                                                          | ×                                              |
|------------------------------------------------------------------------|----------------------------------------------------------------------------------------------------|----------------------------------------------------------|------------------------------------------------|
| $\leftarrow$ $\rightarrow$ $\checkmark$ $\uparrow$ $\blacksquare$ > Te | n komputer » Pulpit                                                                                                    | ✓ V Przeszukaj: F                                        | Pulpit                                         |
| Organizuj 🔹 Nowy fo                                                    | lder                                                                                                    |                                                          | • 🔳 🕐                                          |
| OneDrive - Person                                                      | Nazwa<br>Jeobrazki do zmian pl repo 202201                                                                                                    | Data<br>16.08.2022 10:35                                 | Typ<br>Folder plików                           |
| Dokumenty                                                              | <ul> <li>Screeny do masowego poblerania repo</li> <li>zmiany obrazków w Wordpress do Repo 2022.0</li> <li>Dane tabelaryczne - przykład.workflow</li> </ul> | 26.05.2022 12:36<br>26.05.2022 12:41<br>22.12.2022 14:16 | Folder plików<br>Folder plików<br>Plik WORKFL( |
| <ul> <li>Muzyka</li> <li>Obiekty 3D</li> </ul>                         | <ul> <li>InicjowanieList.workflow</li> <li>Faktury z rownolegla akceptacja.workflow</li> </ul>                                                             | 22.12.2022 14:12<br>18.11.2022 14:18                     | Plik WORKFLC<br>Plik WORKFLC                   |
| Pobrane                                                                | Faktury zakupu 3.workflow  Projekt.workflow                                                                                                    | 11.10.2022 08:20<br>30.08.2022 11:15                     | Plik WORKFLC                                   |
| Windows (C)                                                            | <ul> <li>I.worknow</li> <li>Instrukcje 2022.0.1 — skrót</li> <li>Nowe tłumaczenia niemiecki i angielski — skrót</li> </ul>                                 | 28.06.2022 09:07<br>28.06.2022 08:42<br>28.06.2022 08:42 | Skrót<br>Skrót                                 |
| 🥑 Windows (C:)                                                         | Repo 2022_0                                                                                                    | 11.05.2022 08:15                                         | Skrót 🗸                                        |
| Nazwa                                                                  | a pliku: Projekt.workflow                                                                                                    | ✓ Typ obiegu (*.wor                                      | kflow) ~                                       |
|                                                                        |                                                                                                    | Otwórz                                                   | Anuluj                                         |

Okno systemowe, w którym użytkownik wybiera plik z własnym typem obiegu do zaimportowania

Po wyborze pliku, a następnie przycisku **"Otwórz"** użytkownik powraca do okna **"Import typu obiegu"**, gdzie pod przyciskiem **"Wybierz plik"** widoczna jest etykieta "Wybrany plik" wraz ze ścieżką do wybranego pliku z typem obiegu.

|                                                    | Import typu obiegu          |        |
|----------------------------------------------------|-----------------------------|--------|
| Nazwa typu obiegu                                  |                             | Prefix |
| Projekt                                            |                             | PROJ   |
| O Z bazy danych                                    | <ul> <li>Z pliku</li> </ul> |        |
|                                                    | Wybierz plik                |        |
| Wybrany plik:<br>C:\Users\AS\Desktop\Projekt.workf | low                         |        |
| Wybrany plik:<br>C:\Users\AS\Desktop\Projekt.workf | low                         |        |

Okno "Import typu obiegu" po wyborze pliku z dysku

Aby importować typ obiegu musi następnie:

- W polu "Nazwa typu obiegu" uzupełnić nazwę typu obiegu
- W polu "Prefiks" uzupełnić prefiks typu obiegu

Uwaga Po wyborze pliku z typem obiegu do zaimportowania pola "Nazwa typu obiegu" i "Prefix" zostają **automatycznie** wypełnione według nazwy pliku. Nazwę i prefix **można edytować**. uprawnienia" (jeśli opcja jest dostępna i jeśli użytkownik chce dokonać importu uprawnień)

- Kliknąć przycisk [Zapisz]
- Wtedy nowy typ obiegu zostaje dodany na drzewie typów obiegów
- Jeżeli użytkownik wybierze przycisk
   [Zamknij], wówczas okno "Import typu obiegu" zostanie zamknięte, a typ obiegu nie zostaje zapisany

Jeżeli na liście obiegów znajduje się już **typ obiegu z taką samą nazwą i/lub prefiksem** jak typ obiegu, który użytkownik próbuje zaimportować, wówczas zostaje wyświetlony następujący komunikat:

|                                                                                                    | × |
|----------------------------------------------------------------------------------------------------|---|
| Nie można zapisać typu obiegu, ponieważ wybrana nazwa lub prefiks<br>nie są unikalne. Wprowadź zmiany i zapisz ponownie. |   |
| ОК                                                                                                    |   |
|                                                                                                    |   |

Komunikat wyświetlany przy próbie importu typu obiegu z taką samą nazwą lub/i takim samym prefiksem jak typ obiegu na liście obiegów

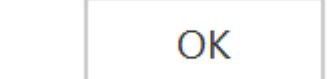

komunikat zostanie zamknięty i nastąpi powrót do okna "Import typu obiegu".

Podczas **zapisywania definicji typu obiegu** weryfikowane jest czy:

- Pole "Nazwa typu obiegu" zostało uzupełnione
- Pole "Prefiks" zostało uzupełnione
- Dokonano wyboru wzorca typu obiegu/ predefiniowanego typu obiegu/ pliku do importu

Jeżeli wykryto **brak jednego albo więcej z powyższych elementów**, wtedy zostaje wyświetlony komunikat informujący o takim braku.

|                                                                | ×                  |
|----------------------------------------------------------------|--------------------|
| Nie można zapisać typu obiegu, ponieważ nie<br>zaimportowania. | e wybrano pliku do |
|                                                                | Zamknij            |
|                                                                |                    |

Komunikat informujący o braku wyboru z dysku pliku do importu

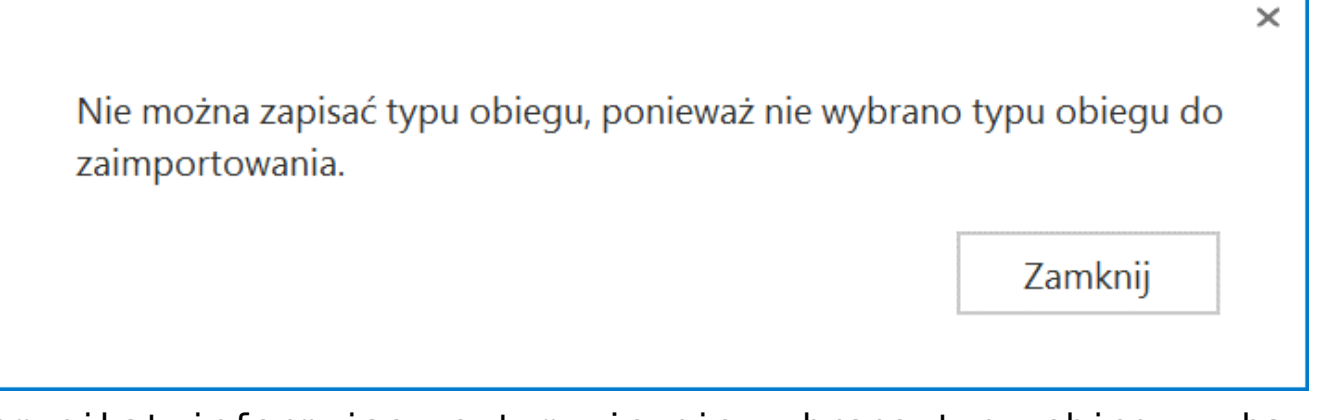

Komunikat informujący o tym, że nie wybrano typu obiegu z bazy danych

× Nie można zapisać typu obiegu, ponieważ nie podano nazwy typu obiegu. Zamknij Komunikat o tym, że nie wypełniono pola "Nazwa typu obiegu"

|                                                  | ×                           |
|--------------------------------------------------|-----------------------------|
| Nie można zapisać typu obiegu, poniew<br>obiegu. | aż nie podano prefiksu typu |
|                                                  | Zamknij                     |

Komunikat o braku wypełnienia pola "Prefiks"

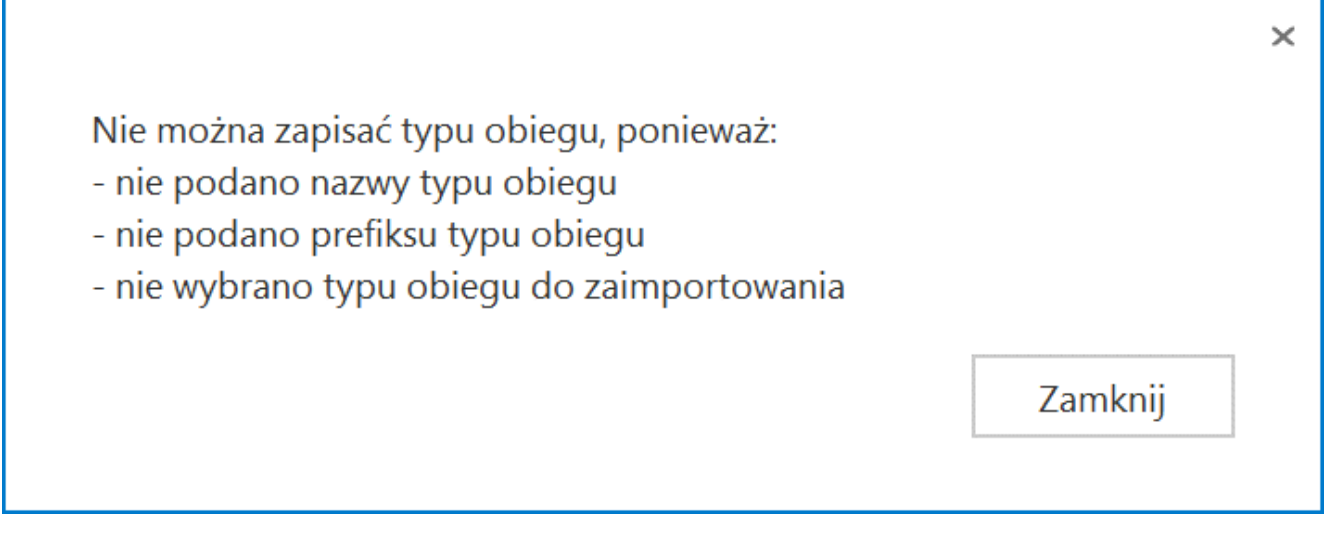

Przykładowy komunikat wyświetlany, gdy nie uzupełniono więcej niż jednego elementu w ramach okna

Poprawny import typu obiegu możliwy jest w ramach **tej samej** wersji aplikacji. System weryfikuje zgodność wersji. W przypadku różnych wersji, system poinformuje o tym operatora stosownym komunikatem.

|                                | Import typu obiegu                                                                                        | _              | □×  |
|--------------------------------|----------------------------------------------------------------------------------------------------|----------------|-----|
| Nazwa typu<br>Faktury z        | u obiegu<br>rownolegla akceptacja                                                                         | Prefix<br>FAKT |     |
| ○ Z baz<br>Wybrany<br>C:\Zbiór | Czy chcesz kontynuować? Aktualna wersja aplikacji: 2023.0.0 Wers<br>zapisana w pliku: 2022.0.2<br>Tak Nie | sja            |     |
| Impor                          | tuj zdefiniowane uprawnienia Zapis                                                                        | z Zamk         | nij |

Komunikat wyświetlany przy próbie importu typu obiegu z innej wersji Comarch DMS

Powrót do początku artykułu

## Eksport typu obiegu

Eksport typu obiegu możliwy jest tylko z okna szczegółów danego typu obiegu.

| Faktury zakupowe        |                  | Prefix: FZ              |                |
|-------------------------|------------------|-------------------------|----------------|
| KARTA OBIEGU SCHEN      | AT OBIEGU USTAWI | IENIA OBIEGU            |                |
|                         |                  |                         |                |
| Karta obiegu            |                  |                         | ^              |
| Załącznik               |                  | Załącznik 2             |                |
| ÷                       |                  | <b>(+)</b>              |                |
| Załącznik 3             |                  | Kwota                   |                |
| ÷                       |                  |                         | 12,00          |
| Procent                 |                  | Data rozpoczęcia spłaty |                |
|                         | 12,00            |                         | 13.04.2023 🗸   |
| llość miesięcy (max 12) |                  | Numer dokumentu         |                |
|                         | 1234 🔹           | Sample text             |                |
| Raty                    |                  |                         |                |
|                         | vota Termir      | 7antacono rate          | Rodzaj pojazdu |

Po wybraniu **ikony eksportu** aplikacja otwiera formatkę, na której operator wybiera sposób zapisu typu obiegu. Dostępne są dwa sposoby zapisu typu obiegu:

> jako wzorzec – po wpisaniu nazwy w ramach pola Zapisz typ obiegu jako wzorzec i

Zapiszkliknięciu przycisku[Zapisz] danytyp obiegu zostanie zapisany jako wzorzec ibędzie dostępny w ramach pola Wzorzec woknie importu typu obiegu (zobacz powyżej).Po zapisie typu obiegu jako wzorcawyświetlany jest komunikat informujący ozapisie.

|              |                                         | Comarch DMS 2025.0.0           | [Company 1] Administrator 💶 🗆 🗙 |
|--------------|-----------------------------------------|--------------------------------|---------------------------------|
|              | EDoręczenia - wysyłanie wiadomości      | Prefix EDOR                    |                                 |
|              | KARTA OBIEGU SCHEMAT OBIEGU USTAWIENIA  | Zapisz typ obiegu jako wzorzec |                                 |
| 1            | Karta obiegu                            | EDoręczenia Kontrolki          |                                 |
|              | Der                                     | Zapisz do pliku                |                                 |
| •••          | Sample text                             | Zapisz Zamknij                 | >>                              |
|              | Tamati                                  | Karta obiegu                   | ^                               |
|              | Sample text                             | [Tekst] Do:                    |                                 |
| E            |                                         | [iekst] iema:                  |                                 |
|              | Iresc:<br>Sample text                   | Zakładka                       |                                 |
| <b>"</b> _"  | Sample text                             |                                |                                 |
| B            |                                         | Nazwa zakładki                 | Zakładka 1                      |
| $\mathbf{Q}$ |                                         |                                |                                 |
| M            |                                         |                                |                                 |
| *            | Załączniki:                             |                                |                                 |
|              | $( \bullet )$                           |                                |                                 |
|              | Wyślij wiadomość do usługi e-Doręczenia |                                |                                 |
| 20           |                                         |                                |                                 |
| ₽            |                                         |                                |                                 |

Zapisywanie typu obiegu jako wzorca

|           | × |
|-----------|---|
| Zapisano. |   |
| ОК        |   |
|           |   |

Komunikat wyświetlany po zapisie typu obiegu jako wzorca

 do pliku – aby zapisać typ obiegu w formie pliku .workflow należy wybrać link "Zapisz do pliku". Pojawi się okno systemowe, które umożliwi operatorowi wybranie miejsca, w którym dany plik <mark>zostanie zapisany</mark>.

| Contaion Dino Loc                           |                                                                                                    |
|---------------------------------------------|----------------------------------------------------------------------------------------------------|
| Prefix: FZ                                  |                                                                                                    |
| JSTAWIENI<br>Zapisz typ objegu jako wzorzec |                                                                                                    |
|                                             | Ko                                                                                                    |
|                                             |                                                                                                    |
| Zapisz do pliku                             |                                                                                                    |
|                                             | 11                                                                                                    |
| Zapisz Zamknij                              |                                                                                                    |
| к                                           | _                                                                                                    |
| 12,00                                       | ·                                                                                                    |
| Data rozpoczęcia spłaty                     | Za                                                                                                    |
| 13.04.2023 🗸                                |                                                                                                    |
| Numer dokumentu                             | N                                                                                                    |
| 34 Sample text                              |                                                                                                    |
|                                             |                                                                                                    |
|                                             |                                                                                                    |
| ku"                                         |                                                                                                    |
|                                             | Prefix: FZ<br>STAWIEN Zapisz typ obiegu jako wzorzec Zapisz do pliku Zapisz Zamknij Zapisz Zamknij Data rozpoczęcia spłaty O Data rozpoczęcia spłaty O Sample text Cu |

| Zapisywanie jako     |                                           |                  |      |          |                 |
|----------------------|-------------------------------------------|------------------|------|----------|-----------------|
| > • 🕆 📜 > T          | en komputer 🔌 Windows (C:) 🔺 typy obiegów |                  | U V  | ,        | j: typy obiegów |
| Organizuj 🔹 Nowy f   | older                                     |                  |      |          | •<br>•<br>•     |
| 🖆 Dokumenty 🖍        | Nazwa                                     | Data modyfikacji | Тур  |          | Rozmiar         |
| 🎝 Muzyka             | Faktury zakupu.workflow                   | 03.10.2022 14:10 | Plik | WORKFLOW | 170 KE          |
| 🧊 Obiekty 3D         | Projekt.workflow                          | 25.10.2022 15:36 | Plik | WORKFLOW | 105 KB          |
| 🔚 Obrazy             | 1                                         |                  |      |          |                 |
| 🖊 Pobrane            |                                           |                  |      |          |                 |
| 🔜 Pulpit             |                                           |                  |      |          |                 |
| 🚆 Wideo              |                                           |                  |      |          |                 |
| 🔩 Windows (C:)       |                                           |                  |      |          |                 |
| -                    |                                           |                  |      |          |                 |
| Nazwa pliku: Fak     | tury zakupowe                             |                  |      |          |                 |
| Zapisz jako typ: Typ | obiegu (*.workflow)                       |                  |      |          |                 |
|                      |                                           |                  |      |          |                 |
|                      |                                           |                  |      |          |                 |
|                      |                                           |                  |      |          |                 |
| Uknyi foldeny        |                                           |                  |      | Zapisz   | Anului          |

Okno otwarte po kliknięciu w link "Zapisz do pliku"

# Eksport zbiorowy wszystkich definicji obiegów

W wersji 2025.0.0 w ramach zakładki [Definicje obiegów dokumentów] nad listą definicji obiegów dokumentów dodano

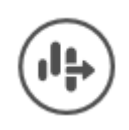

przycisk

[Eksport wszystkich obiegów].

| Obiegi dokumentów       Image: Construction of the second second s           |
|----------------------------------------------------------------------------------------------------|
| Image: Static state of the state of the |
| Szukaj       Yerefix       Utworzono         Nazwa       Prefix       Utworzono         Wszystkie       FAKT       13.01.2025 09:23:14         Faktury       FAKT       13.01.2025 09:23:32         Projekt       PROJ       13.01.2025 09:24:25         Invoices B       INVO       13.01.2025 11:21:20:28         Umowy       UM       13.01.2025 11:20:28         Umowy       UM       13.01.2025 11:20:57         Dokumenty       DOK       13.01.2025 11:21:29                                                                                                    |
| Nazwa       Prefix       Utworzono         Wszystkie       FAKT       13.01.2025 09:23:14         Faktury       FAKT       13.01.2025 09:23:32         Faktury zakupu KSeF       KSEF       13.01.2025 09:24:25         Invoices B       INVO       13.01.2025 11:19:41         E-Doręczenia - wysyłanie wiadomości       E-DO       13.01.2025 11:20:57         Umowy       UM       13.01.2025 11:20:57         Dokumenty       DOK       13.01.2025 11:21:29                                                                                                    |
| Wszystkie         Faktuy       FAKT       13.01.2025 09:23:14         Faktury zakupu KSeF       KSEF       13.01.2025 09:23:32         Projekt       PROJ       13.01.2025 09:24:25         Invoices B       INVO       13.01.2025 11:19:41         E-Doręczenia - wysyłanie wiadomości       E-DO       13.01.2025 11:20:57         Umowy       UM       13.01.2025 11:20:57         Dokumenty       DOK       13.01.2025 11:21:29                                                                                                    |
| Faktury       FAkT       13.01.2025 09:23:14         Faktury zakupu KSeF       KSEF       13.01.2025 09:23:32         Projekt       PROJ       13.01.2025 09:24:25         Invoices B       INVO       13.01.2025 11:19:41         E-Doręczenia - wysyłanie wiadomości       E-DO       13.01.2025 11:20:28         Umowy       UM       13.01.2025 11:20:57         Dokumenty       DOK       13.01.2025 11:21:29                                                                                                    |
| Faktury zakupu KSeF       KSEF       13.01.2025 09:23:32         Projekt       PROJ       13.01.2025 09:24:25         Invoices B       INVO       13.01.2025 11:19:41         E-Doręczenia - wysyłanie wiadomości       E-DO       13.01.2025 11:20:28         Umowy       UM       13.01.2025 11:20:57         Dokumenty       DOK       13.01.2025 11:21:29                                                                                                    |
| Projekt       PROJ       13.01.2025 09:24:25         Invoices B       INVO       13.01.2025 11:19:41         E-Doręczenia - wysyłanie wiadomości       E-DO       13.01.2025 11:20:28         Umowy       UM       13.01.2025 11:20:57         Dokumenty       DOK       13.01.2025 11:21:29                                                                                                    |
| Invoices B       INVO       13.01.2025       11:19:41         Image: Second state of the second state of the second state                                                       |
| Image: Second second second |
| Image: Construction of the second second  |
| Dokumenty         Dok         13.01.2025 11:21:29           Image: Contract of the second second                                     |
|                                                                                                    |
|                                                                                                    |
|                                                                                                    |
|                                                                                                    |
|                                                                                                    |
|                                                                                                    |
|                                                                                                    |
|                                                                                                    |
|                                                                                                    |
|                                                                                                    |
|                                                                                                    |
|                                                                                                    |
|                                                                                                    |
|                                                                                                    |

Przycisk "Eksport wszystkich obiegów" na zakładce "Definicje obiegów dokumentów"

Uwaga

Niezależnie od tego, gdzie znajduje się kursor (na folderze głównym, folderze albo na linku do obiegu dokumentów),

kliknięcie w ikonę **[Eksport wszystkich obiegów]** powoduje eksport wszystkich typów obiegów znajdujących się na całej liście, nie konkretnej definicji obiegu lub definicji obiegów z danego folderu.

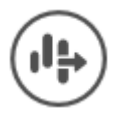

[Eksport wszystkich

**obiegów]**, wówczas zostanie otwarte okno "Eksport wszystkich typów obiegów".

Gdy operator naciśnie ikone

| 10     | MI MI AVI A M7AILAND             |
|--------|----------------------------------|
| 1      |                                  |
| /      | Eksport wszystkich typów obiegów |
| ,      | Trwa pobieranie danych.          |
| ¢      | Proszę czekać                    |
| ¢      |                                  |
| 1      |                                  |
| L<br>F | Zatrzymaj                        |
| 1      |                                  |

Okno "Eksport wszystkich typów obiegów"

Jeśli w ramach okna "Eksport wszystkich typów obiegów"

Zatrzymaj

operator kliknie przycisk **[Zatrzymaj]**, wówczas proces pobierania danych zostanie wstrzymany.

Jeśli nie zatrzymano procesu pobierania danych, w takim przypadku zostanie otwarte okno "Przeglądanie w poszukiwaniu folderu", w ramach którego operator wybiera miejsce na dysku, gdzie mają zostać zapisane pliki, a następnie klika przycisk "Ok".

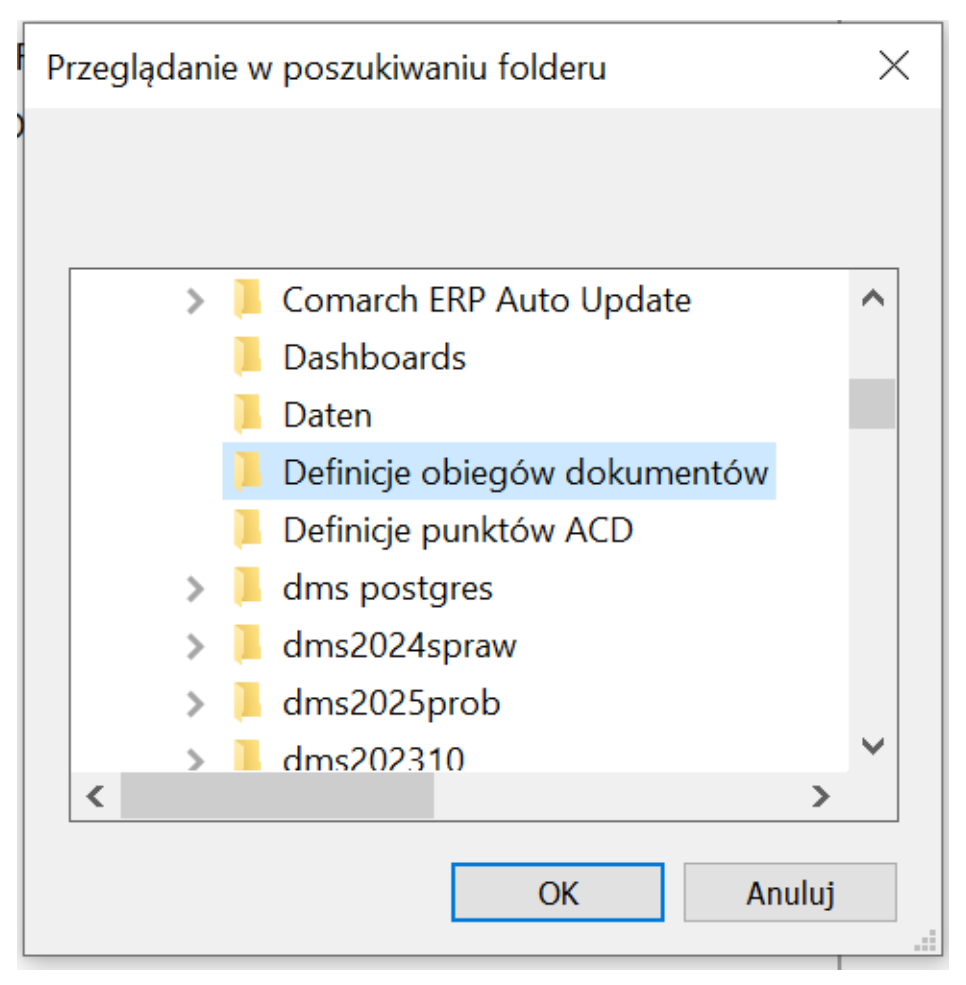

Okno "Przeglądanie w poszukiwaniu folderu"

Po wyborze lokalizacji i kliknięciu w przycisk "Ok" pliki definicji obiegu zostają wyeksportowane i zapisane w wybranej lokalizacji. Każda definicja obiegu jest zapisywana jako osobny plik z rozszerzeniem .workflow pod nazwą, jaką miała dana definicja obiegu w Comarch DMS.

Uwaga Jeśli w wybranej lokalizacji znajduje się już plik o danej nazwie, wówczas taki plik zostanie nadpisany podczas eksportu wszystkich definicji obiegów.

Jeżeli pomyślnie zapisano wyeksportowane pliki definicji obiegów dokumentów, otwarte zostaje okno "Wyeksportowano pomyślnie wszystkie definicje typów obiegu do wskazanej lokalizacji". Okno można zamknąć, klikając w przycisk "Ok" albo znak X w prawym górnym rogu okna.

| Image: Image: Image | kumentów<br>Widok            |                          |                            |                                                                  |                                                   |                 | ×<br>^ ? |
|----------------------------------------------------------------------------------------------------|------------------------------|--------------------------|----------------------------|------------------------------------------------------------------|---------------------------------------------------|-----------------|----------|
| Przypnij do paska<br>Szybki dostęp<br>Schowek                                                                                                    | żkę<br>Przenieś Ko<br>do ▼ d | piuj Usuń Zmień<br>nazwę | Nowy<br>folder             | Właściwości<br>Otwórz •<br>Właściwości<br>Właściwa<br>Otwieranie | Zaznacz wszystko Caznaczaj nic Cdwróć zaznaczenie |                 |          |
| $\leftarrow \rightarrow \cdot \uparrow$ > Ten komputer > W                                                                                                    | /indows (C:) > I             | Definicje obiegów doku   | imentów                    |                                                                  |                                                   | ✓ ひ Przeszukaj: | Q        |
| 🕈 Sruhli doctor                                                                                                    |                              | Nazwa                    | ^                          | Data modyfikacji                                                 | Тур                                               | Rozmiar         |          |
| Szybki dostęp                                                                                                    |                              | Dokumenty.workflow       |                            | 13.01.2025 11:24                                                 | Plik WORKFLOW                                     | 32 KB           |          |
| 🤜 Ten komputer                                                                                                    |                              | E-Doręczenia - wys       | yłanie wiadomości.workflow | 13.01.2025 11:24                                                 | Plik WORKFLOW                                     | 32 KB           |          |
| 🖆 Dokumenty                                                                                                    |                              | Faktury zakupu KSe       | F.workflow                 | 13.01.2025 11:24                                                 | Plik WORKFLOW                                     | 95 KB           |          |
| 👌 Muzyka                                                                                                    |                              | Faktury.workflow         |                            | 13.01.2025 11:24                                                 | Plik WORKFLOW                                     | 27 KB           |          |
| 🗊 Obiekty 3D                                                                                                    |                              | Invoices B.workflow      | v                          | 13.01.2025 11:24                                                 | Plik WORKFLOW                                     | 32 KB           |          |
| Corazy                                                                                                    |                              | Projekt.workflow         |                            | 13.01.2025 11:24                                                 | Plik WORKFLOW                                     | 167 KB          |          |
| Pobrane                                                                                                    |                              | Umowy.workflow           |                            | 13.01.2025 11:24                                                 | Plik WORKFLOW                                     | 32 KB           |          |
| 🔜 Pulpit                                                                                                    |                              |                          |                            |                                                                  |                                                   |                 |          |
| 🚆 Wideo                                                                                                    |                              |                          |                            |                                                                  |                                                   |                 |          |
| 🛀 Windows (C:)                                                                                                    |                              |                          |                            |                                                                  |                                                   |                 |          |
| Ci-4                                                                                                    |                              |                          |                            |                                                                  |                                                   |                 |          |
| Siec                                                                                                    |                              |                          |                            |                                                                  |                                                   |                 |          |
|                                                                                                    |                              |                          |                            |                                                                  |                                                   |                 |          |
|                                                                                                    |                              |                          |                            |                                                                  |                                                   |                 |          |

Elementy: 7

Widok wyeksportowanych definicji obiegów dokumentów w wybranej lokalizacji

|                                                                                        |  |    | × |  |
|----------------------------------------------------------------------------------------|--|----|---|--|
| Wyeksportowano pomyślnie wszystkie definicje typów obiegu do<br>wskazanej lokalizacji. |  |    |   |  |
|                                                                                        |  | ОК |   |  |
|                                                                                        |  |    |   |  |

Okno wyświetlane w przypadku, jeśli eksport wszystkich definicji obiegów zakończył się powodzeniem

W przypadku, jeśli nie udało się wyeksportować wszystkich definicji obiegów, zostaje otwarte okno "Eksport wszystkich definicji typów obiegu nie może zostać wykonany. Zweryfikuj dane i spróbuj ponownie.". Okno można zamknąć, klikając w przycisk "OK" albo znak X w prawym górnym rogu okna.

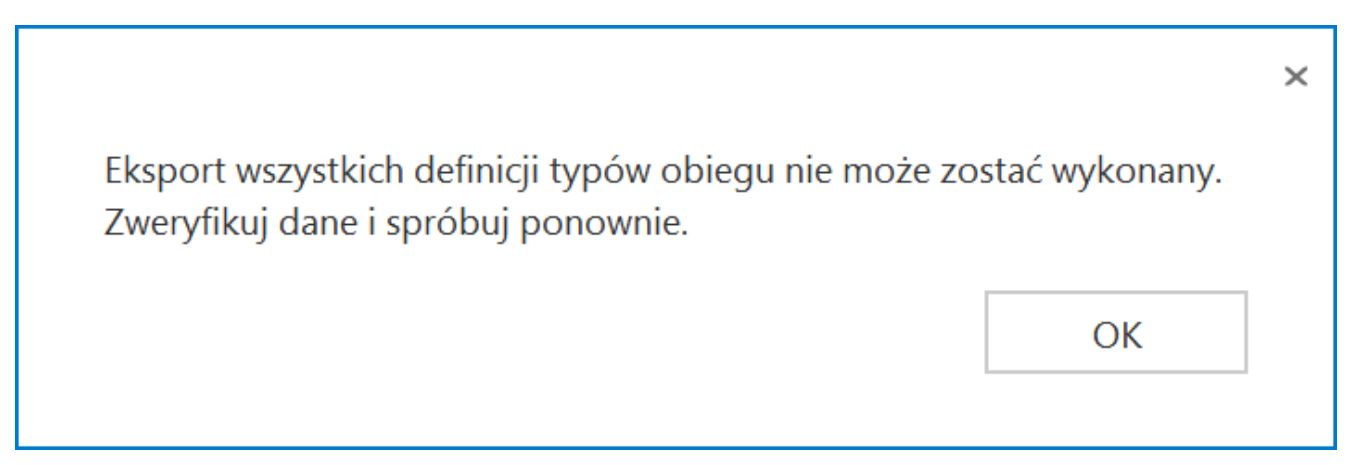

Okno wyświetlane w przypadku, jeśli eksport wszystkich definicji obiegów zakończył się niepowodzeniem

Rozpoczynasz pracę z Comarch DMS i chcesz dowiedzieć się, jak korzystać z programu? A może masz już podstawową wiedzę o Comarch DMS i chcesz dowiedzieć się więcej?

Sprawdź Szkolenia Comarch DMS!

Powrót do początku artykułu